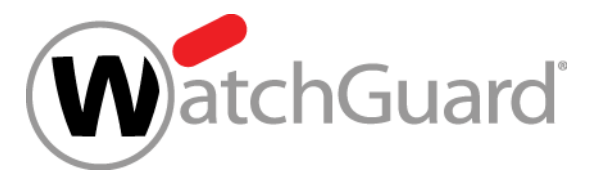

# Introduction to AuthPoint

WatchGuard Training Copyright ©2018 WatchGuard Technologies, Inc. All Rights Reserved

#### What is AuthPoint?

- AuthPoint is a multi-factor authentication service available from WatchGuard Cloud
- AuthPoint authenticates users when they log in to a variety of applications
- You can choose different authentication methods for specific user groups and resources:
  - One-Time Password (OTP)
  - Push Notification
  - QR Code

#### **AuthPoint Components**

- AuthPoint management UI
  - Manage resources, groups, and users
  - Configure external identities and the AuthPoint Gateway
  - Download installers for the AuthPoint Gateway and Logon app
  - Set authentication settings
- AuthPoint Gateway
  - Lightweight software application installed on corporate network
  - Functions as a RADIUS server
  - Configure from the AuthPoint management UI

#### **AuthPoint Components**

- Logon app
  - Software application installed on computer or server
  - Enables you to require that users authenticate to log on
- AuthPoint mobile app
  - Used to authenticate when you get access to a corporate resource

WatchGuard Training Copyright ©2018 WatchGuard Technologies, Inc. All Rights Reserved

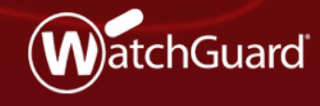

- Access the AuthPoint management UI from the Configure Services page in WatchGuard Cloud
- From the AuthPoint management UI, you set up and administer your AuthPoint deployment
  - Create and manage users and groups
  - Manage configurations for resources, external identities, and the AuthPoint Gateway
  - Download installers for the AuthPoint Gateway and Logon app
  - Set authentication settings

- On the Configure Services page in WatchGuard Cloud, you can see an overview of your users, groups, and resources
- Click Configure AuthPoint to open the AuthPoint web UI

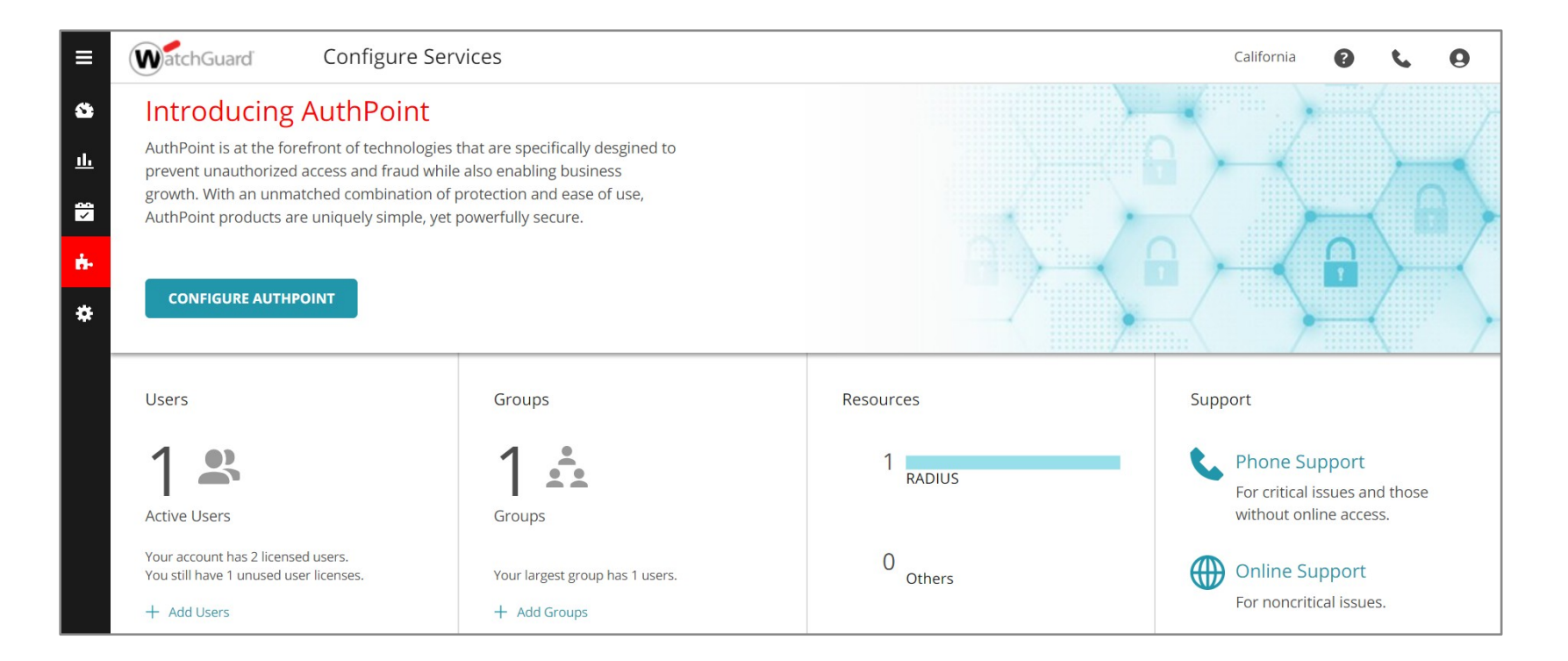

#### WatchGuard Training

 From the Management menu, you can get access to the Resources, Groups, Users, External Identities, and Gateway pages

| WatchGuard |                              | Users       | California          | 9 0                   |          |                                                                        |   |
|------------|------------------------------|-------------|---------------------|-----------------------|----------|------------------------------------------------------------------------|---|
| 53<br>⊥⊥   | AuthPoint                    | + Add User  |                     |                       |          | Search                                                                 | Q |
| ¥<br>*     | Resources<br>Groups<br>Users | USER NAME V | NAME \$             | EMAIL \$              | GROUP \$ | TOKEN                                                                  |   |
|            |                              | • jsmith    | Jane Smith          | jsmith@example.com    | Group A  | <ul> <li>WG-0908P ☆</li> <li>WG-1357A ☆</li> <li>WG-2468B ☆</li> </ul> | ÷ |
|            | External Identities          | • jdoe      | John Doe            | jdoe@example.com      | Group A  | ● WG-123A0 💼                                                           | 1 |
|            | Gateway                      | mjohnson    | Mary Johnson        | mjohnson@example.com  | Group A  | ● WG-987Z9 🛗                                                           | 1 |
|            | GENERAL                      | • rwhite    | Richard White LDAP  | rwhite@example.com    | Group B  | ● WG-01234 🛗                                                           | : |
|            | Download                     | alee        | Anna Lee [LDAP]     | alee@example.com      | Group B  | ● WG-56789 🛗                                                           | 1 |
|            | Settings                     | • bjones    | Bob Jones LDAP      | bjones@example.com    | Group B  | ● WG-A1230 🛗                                                           | 1 |
|            |                              | mwilliams   | Maria Williams LDAP | mwilliams@example.com | Group B  | ● WG-5432A 🛗                                                           | i |
|            |                              | sdavis      | Samuel Davis LDAP   | sdavis@example.com    | Group C  | ● WG-345A7 🛗                                                           | ÷ |
|            |                              | • smiller   | Sarah Miller        | smiller@example.com   | Group C  |                                                                        | 4 |

#### WatchGuard Training

 From the General menu, you can get access to the Download and Settings pages

| WatchGuard    |                         | Users                    | California            | 00                    |          |                                                                        |   |
|---------------|-------------------------|--------------------------|-----------------------|-----------------------|----------|------------------------------------------------------------------------|---|
| 8             | AuthPoint               | + Add User               |                       |                       | Search   | Q                                                                      |   |
| <u>⊥</u><br>⊽ | MANAGEMENT<br>Resources | USER NAME 🗸              | NAME \$               | EMAIL \$              | GROUP \$ | TOKEN                                                                  |   |
| *             | Groups<br>Users         | • jsmith                 | Jane Smith            | jsmith@example.com    | Group A  | <ul> <li>WG-0908P ☆</li> <li>WG-1357A ☆</li> <li>WG-2468B ☆</li> </ul> | ÷ |
| *             | External Identities     | • jdoe                   | John Doe              | jdoe@example.com      | Group A  | ● WG-123A0 🛗                                                           | 1 |
|               | Gateway                 | mjohnson                 | Mary Johnson          | mjohnson@example.com  | Group A  | ● WG-987Z9 🛗                                                           | 1 |
|               | GENERAL                 | • rwhite                 | Richard White LDAP    | rwhite@example.com    | Group B  | ● WG-01234 🛗                                                           | 1 |
|               | Download                | <ul> <li>alee</li> </ul> | Anna Lee [LDAP]       | alee@example.com      | Group B  | ● WG-56789 💼                                                           | 1 |
|               | Settings                | • bjones                 | Bob Jones LDAP        | bjones@example.com    | Group B  | ● WG-A1230 🛗                                                           | : |
|               |                         | • mwilliams              | Maria Williams [LDAP] | mwilliams@example.com | Group B  | ● WG-5432A 💼                                                           | 1 |
|               |                         | • sdavis                 | Samuel Davis LDAP     | sdavis@example.com    | Group C  | ● WG-345A7 🛗                                                           | ÷ |
|               |                         | • smiller                | Sarah Miller          | smiller@example.com   | Group C  |                                                                        | 1 |

#### WatchGuard Training

Copyright ©2018 WatchGuard Technologies, Inc. All Rights Reserved

#### AuthPoint Management

- Resources The applications that you define for use with AuthPoint
- Groups Create groups of users and assign access policies to the group
- Users View and manage your user accounts
- External identities Connect to user databases to get user account information and validate passwords
- Gateway For LDAP and RADIUS integration

#### **AuthPoint General**

- Download A page where you download the installers for the Gateway and Logon app
- Settings Where you define authentication settings

#### **About Resources**

- A resource is an application or service that you want to connect to, combined with the information required to connect to that resource
- Resource types:
  - RADIUS Client
  - SAML
  - IdP Portal (The Identity Provider (IdP) portal resource is a portal page that shows users a list of SAML resources available to them.)
  - Logon App
  - Firebox
  - ADFS
  - RD Web (Windows Server with the Remote Desktop Web Access Role configured)

#### AuthPoint integration

https://www.watchguard.com/help/docs/help-center/en-US/Content/Integration-Guides/\_intro/authpoint-integrations.html

M-Files Integration with AuthPoint Malwarebytes Nebula Integration with AuthPoint ManageEngine Desktop Central Integration with AuthPoint ManageEngine PMP Integration with AuthPoint Microsoft Intune Integration with AuthPoint Logon App for Windows MobileIron Integration with AuthPoint Moodle Integration with AuthPoint NetDocuments Integration with AuthPoint NetIQ eDirectory Integration with AuthPoint New Relic Integration with AuthPoint Nextcloud Integration with AuthPoint Microsoft 365 Integration with AuthPoint OneLogin Integration with AuthPoint OpenVPN Access Server Integration with AuthPoint **OpsGenie Integration with AuthPoint** Oracle Identity Cloud Service Integration with AuthPoint PagerDuty Integration with AuthPoint PagerTree Integration with AuthPoint Palo Alto Networks GlobalProtect Integration with AuthPoint Parallels RAS Integration with AuthPoint Perforce Integration with AuthPoint pfSense OpenVPN Integration with AuthPoint Pipedrive Integration with AuthPoint Planview ProjectPlace Integration with AuthPoint Pleasant Password Server Integration with AuthPoint

#### WatchGuard Training

#### **About RADIUS Client Resources**

- RADIUS client resources represent RADIUS clients
- RADIUS client resource type is used most commonly for firewalls (primarily for VPNs)
- The AuthPoint Gateway functions as the RADIUS server
- RADIUS client resources must have a shared secret so the RADIUS server (AuthPoint Gateway) and the RADIUS client can communicate
- RADIUS client resources must be linked to a Gateway in the AuthPoint web UI

#### **About SAML Resources**

- SAML is a method for exchanging information between a service provider and an identity provider
  - Service provider The provider of a third-party service that users connect to, such as Salesforce or Office 365
  - Identity provider AuthPoint
- In AuthPoint, SAML resources connect AuthPoint with a service provider to make users authenticate before they can connect to that service or application

#### **About IdP Portal Resources**

- The Identity Provider (IdP) portal resource is a portal page that shows users a list of SAML resources available to them
- When you add an access policy for an Identity Provider (IdP) Portal to a group, users that are part of that group will see the portal page
- Only for SAML resources
- One IdP Portal resource can be used for all groups

#### **About the Logon App Resource**

- The Logon app resource is how you configure and define access policies for the Logon app
- When you add an access policy for the Logon app resource to a group, any user that is part of that group must authenticate to log on to any computer or server where the Logon app is installed

#### **About Groups**

- Groups are assigned access policies to specify which resources require authentication and which authentication method to use (OTP, Push, QR code)
- You must add at least one group before you can add users
- Users can only be in one group

#### **Access Policies**

- For each user group, assign access policies to specify the resources that require authentication, and the authentication method for each resource (OTP, Push, QR code)
- You can add access policies when you create a group or you can add access policies to a group that already exists

#### Manage User Accounts

- On the Users page, you can see all AuthPoint user accounts and the details for each account
- You can:
  - Add, edit, block, unblock, and delete user accounts
  - See the status of a user account
  - Identify LDAP users
  - See token information for a user account
  - See and change the token status
  - Send the activation email again
  - Send the set password email again
  - Delete the token for a user account

#### **Manage User Accounts**

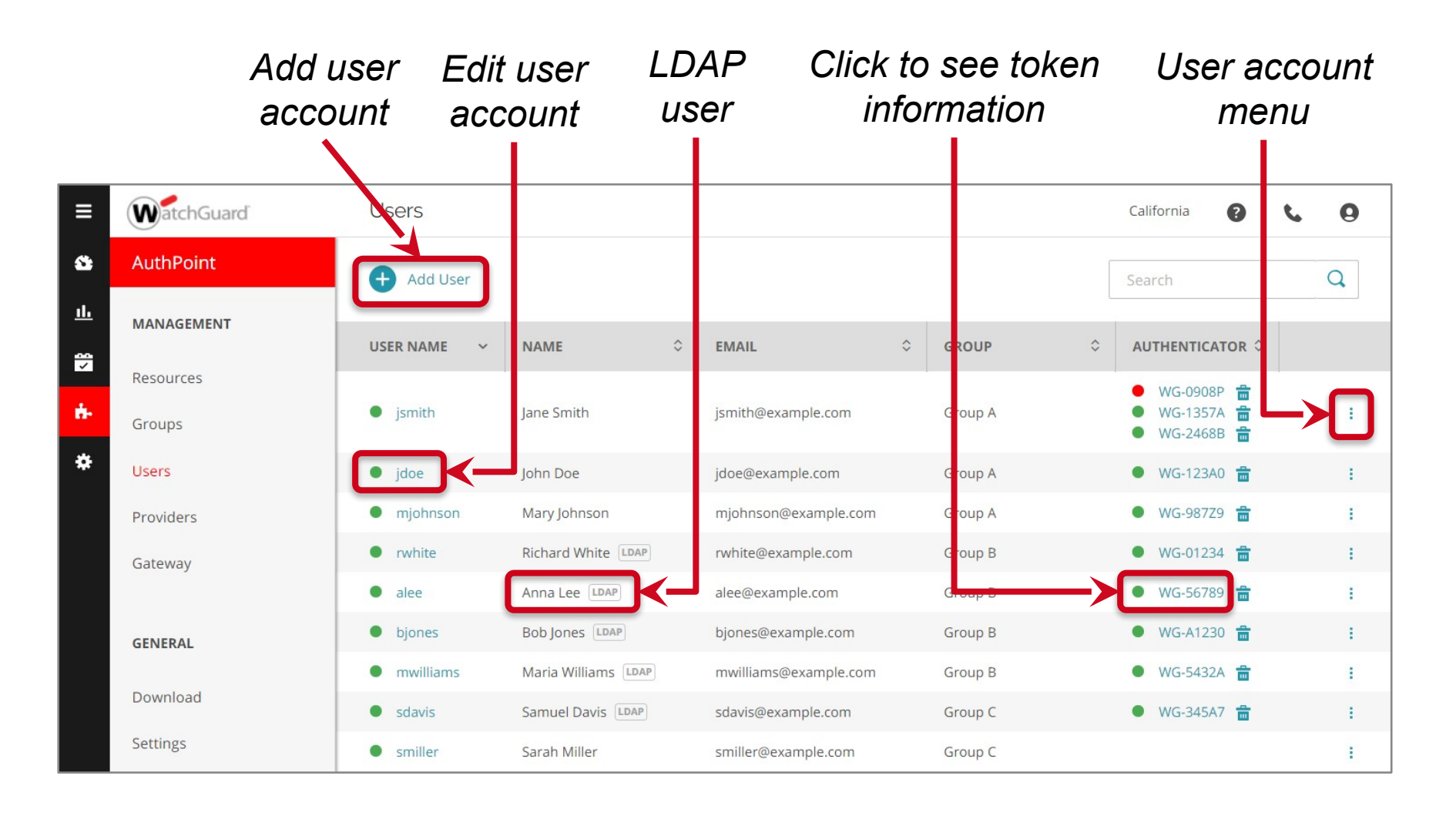

#### WatchGuard Training

#### Manage User Accounts

- To add AuthPoint user accounts, choose a method:
  - Manually On the **Users** page, click **Add**
  - Automatically Specify an LDAP provider database where user accounts are stored and can be synced with AuthPoint
- Each user account:
  - Must be assigned to a group
  - Can only be included in one group
  - Must have a unique user name and email address

#### **About External Identities**

- External identities interact with external user databases to get user information and validate passwords
- On the External Identities page, you can configure the settings for connections to your LDAP server
- AuthPoint sends queries to your LDAP database to get user account information for authentication with AuthPoint
  - The AuthPoint Gateway must be installed in the environment
  - You can run a query to add LDAP user accounts to AuthPoint
  - When you change user account information in your LDAP server, it is automatically updated in AuthPoint when a sync occurs
  - You can manually initiate a sync of user accounts

## Logon App

WatchGuard Training Copyright ©2018 WatchGuard Technologies, Inc. All Rights Reserved

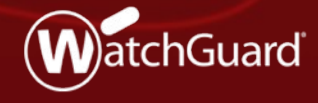

#### **About the Logon App**

- The Logon app is used to require authentication when users log on to a computer or server
- There are two parts to the Logon app:
  - The application you install
  - The resource you add in AuthPoint
- Add a Logon app resource in the AuthPoint web UI, then install the Logon app (with a configuration file) on each computer or server that you want to protect
- When the Logon app is installed and an access policy is defined for the resource, users must authenticate to log on to the computer
- Download the Logon app installer on the **Download** page

## AuthPoint Gateways

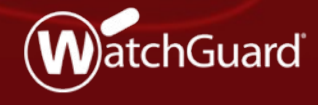

WatchGuard Training Copyright ©2018 WatchGuard Technologies, Inc. All Rights Reserved

#### **About Gateways**

- Gateways are a lightweight software application that you install on your network to synchronize user account information between your LDAP or Active Directory server and AuthPoint
  - Configure the Gateway in the AuthPoint web UI
  - Download the Gateway installer on the **Download** page
- A Gateway is required for RADIUS authentication
- A Gateway is required for LDAP synced users to authenticate with SAML resources
- The Gateway functions as a RADIUS server

## **AuthPoint Mobile App**

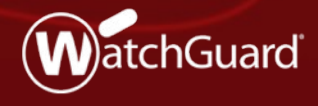

WatchGuard Training Copyright ©2018 WatchGuard Technologies, Inc. All Rights Reserved

#### **AuthPoint Mobile App**

- With the AuthPoint mobile app and a token, you have everything you need to authenticate
- The app is where you see and manage your tokens
- Device DNA adds security
- PIN protection for your tokens adds an extra layer of security

### **AuthPoint Mobile App**

- Before you can authenticate with AuthPoint, you must install the AuthPoint app on your mobile device
- The app shows all of your active tokens and enables authentication with these methods:
  - Push Notification
  - One-Time Password (OTP)
  - QR Code
- You can edit the name and image for each token
- The app includes a QR code reader

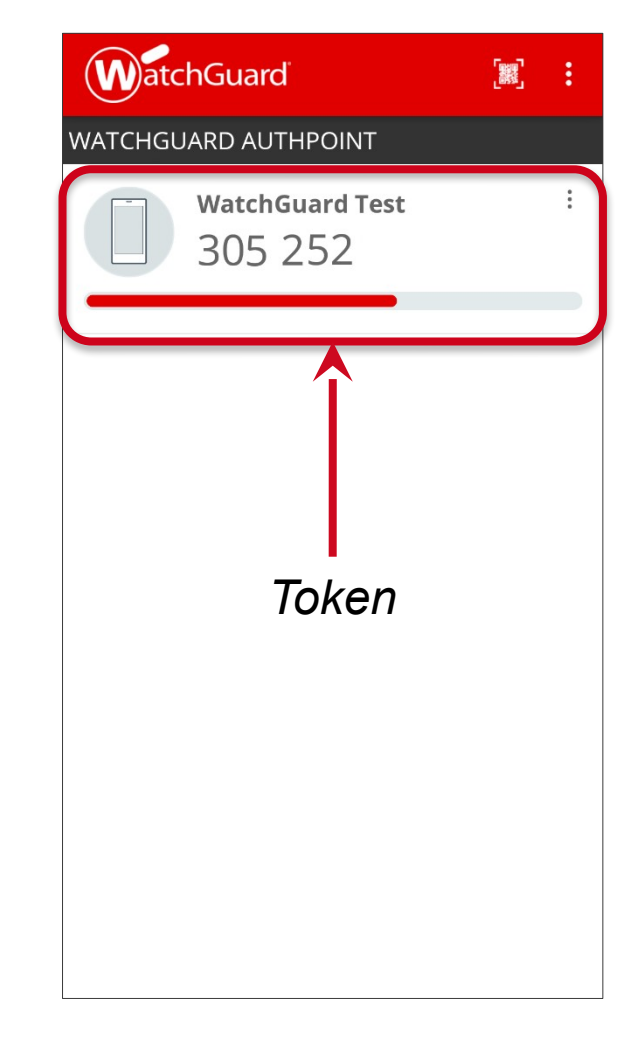

WatchGuard Training

#### **Authentication**

- When you try to connect to a resource that requires authentication, you are redirected to the AuthPoint SSO page
- The AuthPoint app enables authentication with these methods:
  - Push notification
  - One-time password
  - QR code
- Some resources may require specific authentication methods or only have certain methods available
- The authentication methods available on the SSO page are based on the access policies assigned to your user group

## AuthPoint in WatchGuard Cloud

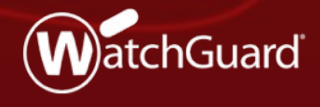

WatchGuard Training Copyright ©2018 WatchGuard Technologies, Inc. All Rights Reserved

#### What is WatchGuard Cloud

- WatchGuard Cloud allows you to see and manage all of your products and services in one place
  - Dashboard shows a summary of aggregated information to give you a quick overview of your account
  - Reports show you information about your configured security services
  - The Configure Services page is where you configure security services such as AuthPoint
- There are two types of accounts in WatchGuard Cloud:
  - Subscriber
  - Service Provider

#### **Thank You!**

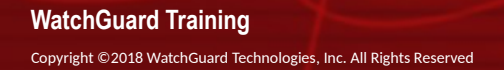

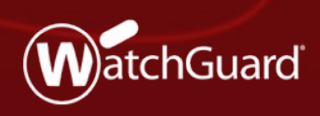